En este documento veremos las instrucciones para Crear un evento en CiviCRM

 Abre la pantalla principal y dirígete al menú ubicado en la parte superior.
 En el menú, busca y selecciona la opción "Eventos" y desde el menú de eventos, elige la opción para crear un nuevo evento.

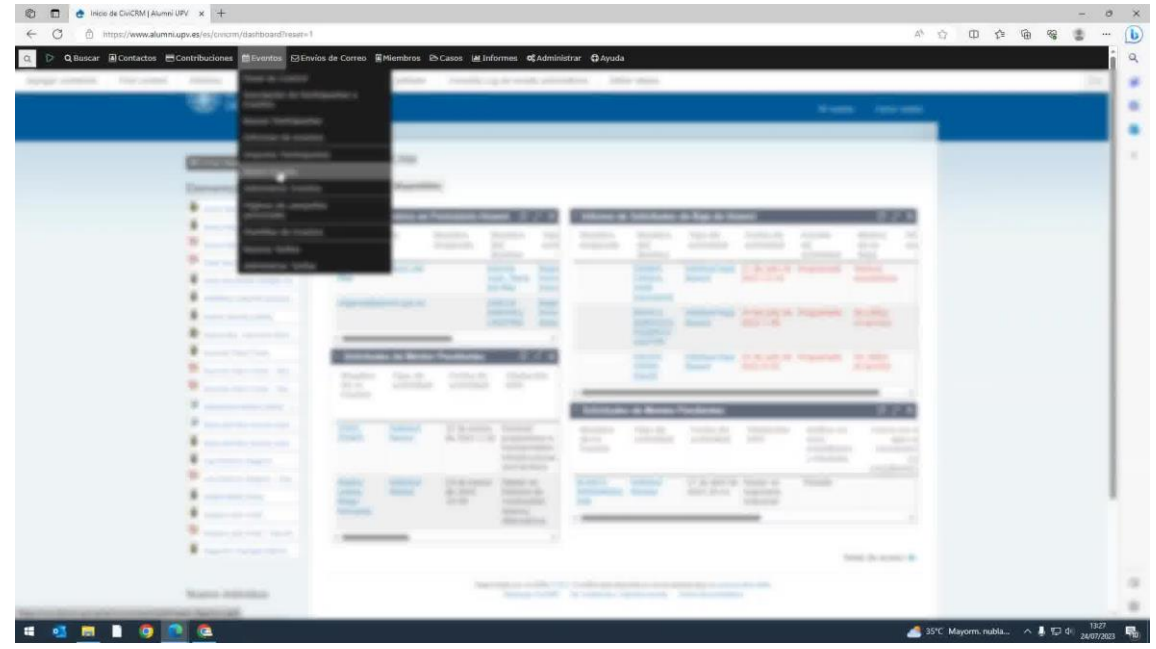

2. Abre la opción de configuración haciendo clic en "Configurar". Examina la información y ajustes disponibles.

| ger contenido Eind content |                                                                                                    | sulta DARDE o Docu, jubilado                                                             | Consulta Loo de emai | s automáticos Editar atajos                         |                                                                                                    | 1- |
|----------------------------|----------------------------------------------------------------------------------------------------|------------------------------------------------------------------------------------------|----------------------|-----------------------------------------------------|----------------------------------------------------------------------------------------------------|----|
|                            | Contraction of the local distribution of the local distribution of the |                                                                                          |                      |                                                     | Mi cuenta Cemar sesión                                                                                                    |    |
|                            |                                                                                                    | CHOSM                                                                                    |                      |                                                     |                                                                                                    |    |
|                            | -                                                                                                    | CiviEvent                                                                                |                      |                                                     |                                                                                                    |    |
|                            | Conversion, vacuuming                                                                                                    | 🗮 Administrar Eventos 📗 No                                                               | ievo Evento          |                                                     |                                                                                                    |    |
|                            |                                                                                                    | Resumen del evento 😡 🏥                                                                   |                      |                                                     |                                                                                                    |    |
|                            |                                                                                                    | Evento   Dentificador                                                                    | Tipo Publ            | ico Fecho/s                                         | Participantes                                                                                                    |    |
|                            |                                                                                                    | Club de 159<br>lectura -<br>veintitres<br>fotografias<br>de Sónia                        | Reunión Yes          | 20 de septiembre de 2023 to 20 de septiembre de 203 | Contados: 6 No contados: 0 Configurar •     No contados debido a Información y auster     No contados debi     Re Localización Información y auste                   | 15 |
|                            | *                                                                                                    | valiente<br>Visita 162<br>guiada<br>exposición:                                          | Exposición Yes       | 27 de septiembre de 2023 to 27 de septiembre de 20  | Contes<br>Contados: 4 No. c<br>No contados debido a Restruto enlítor<br>No contados debido a Restruto enlítor                                                        |    |
|                            |                                                                                                    | Nkanga.<br>Anhelo de<br>luz del sur                                                      |                      |                                                     | Ra<br>(n) Envilavaille a tur amilge<br>Pägtritar de campartias                                                                                                    |    |
|                            |                                                                                                    | Visita 163<br>comentada<br>exposición:<br>Cómic<br>Suaños e<br>historia                  | Exposición Yes       | 18 de octubre de 2023 to 18 de octubre de 2023      | Contados: 4 No. c personalas<br>No. contados debilo ao<br>No contados debilo ao<br>No contados debilo ao<br>No contados debilo ao<br>Negeterra do: 4<br>(rtáximo 20) |    |
|                            |                                                                                                    | Dia Alumni 157<br>URV - 30<br>aniversarto<br>de la<br>Escuela<br>Politécnica<br>Superior | Dia No<br>Alumni     | 21 de octubre de 2023 to 21 de octubre de 2023      | Contador: 0 No contador: 0<br>No contador: debido al vatado: 0<br>No contador debido al rot 0<br>(máximo 500)                                                        |    |
|                            |                                                                                                    | de Gandia<br>de la<br>Universitat<br>Politècnica<br>de<br>València                       |                      |                                                     |                                                                                                    |    |
|                            |                                                                                                    | Registros recientes                                                                      |                      |                                                     |                                                                                                    |    |
|                            | Advantation in contraction of                                                                                                    | 1                                                                                        |                      |                                                     |                                                                                                    |    |

3. Marca el tipo de evento (por ejemplo, reunión). El rol por defecto es "asistente". En la lista de participantes, no añadas nada.

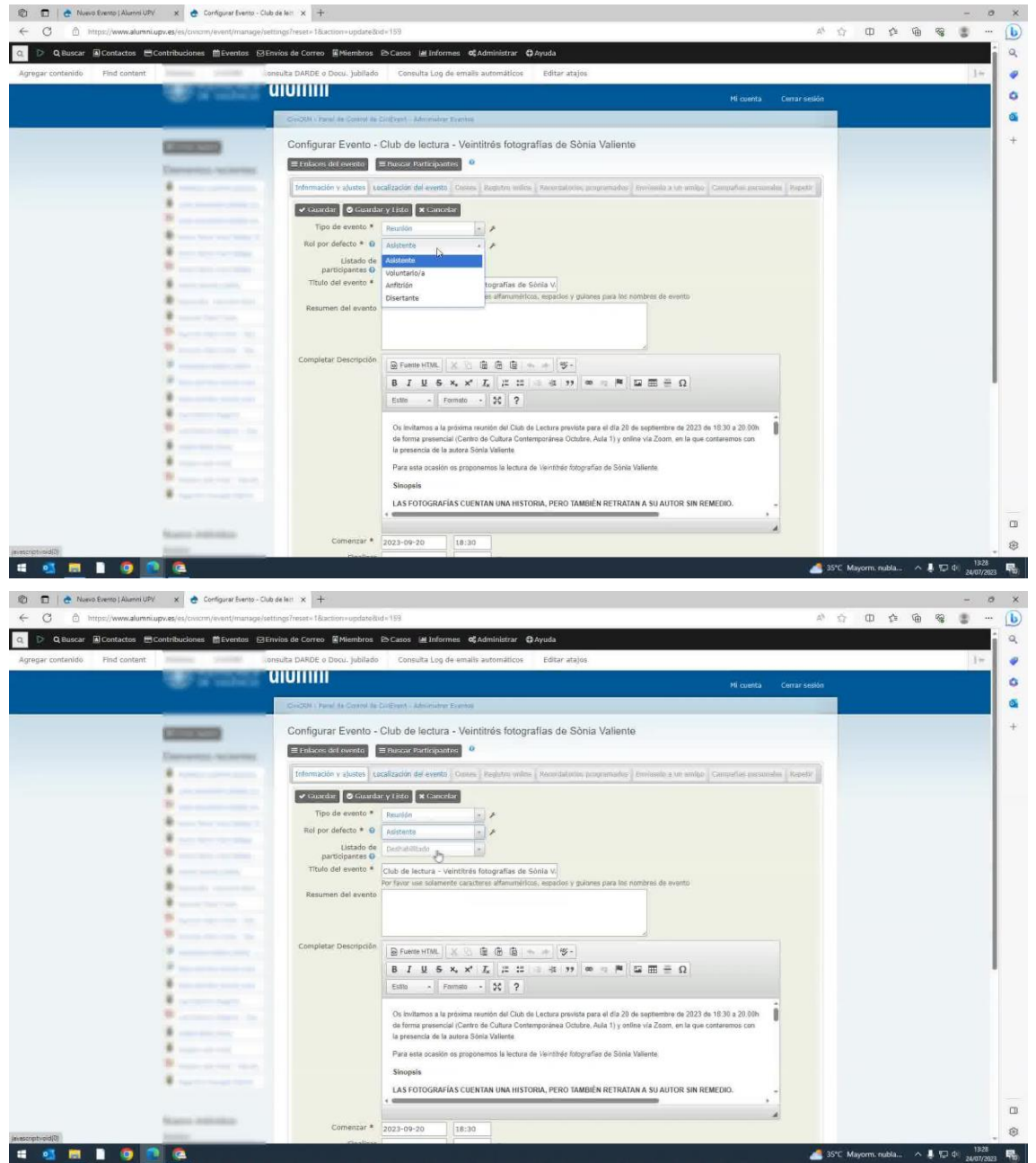

4. Completa el título del evento. Deja el resumen vacío. En la descripción, explica de qué trata el evento.

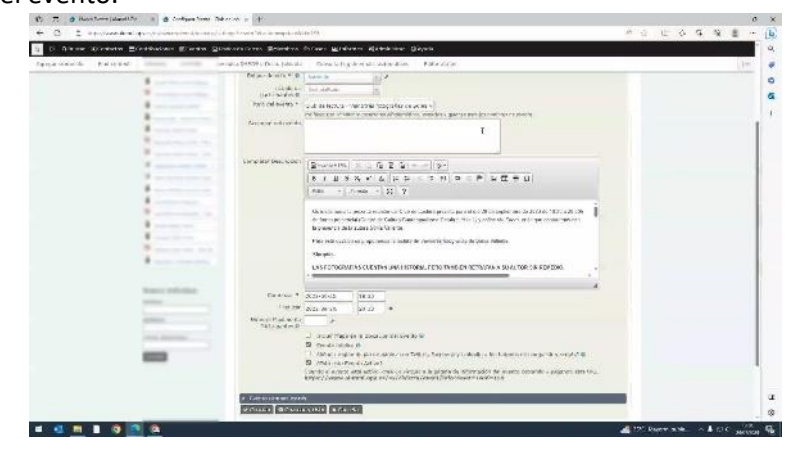

- 🕲 🗊 | 🕭 Nuevo Eveno (Alumni UPV 🛛 🗙 💩 Configurar Evento Club de lact 🗙 🛨 × b 🝳 ▷ Q Buscar 🗟 Contractos 🗟 Contribuciones 🏛 Eventos 🖂 Enviros de Correo 📓 Miembros 🖻 Casos 🕍 Informes 📽 Administrar 🗘 Ayuda 0 0 G \* others 0 
   B
   Frantie HTML
   S
   C
   C
   C
   S
   S
   S
   S
   S
   S
   S
   S
   S
   S
   S
   S
   S
   S
   S
   S
   S
   S
   S
   S
   S
   S
   S
   S
   S
   S
   S
   S
   S
   S
   S
   S
   S
   S
   S
   S
   S
   S
   S
   S
   S
   S
   S
   S
   S
   S
   S
   S
   S
   S
   S
   S
   S
   S
   S
   S
   S
   S
   S
   S
   S
   S
   S
   S
   S
   S
   S
   S
   S
   S
   S
   S
   S
   S
   S
   S
   S
   S
   S
   S
   S
   S
   S
   S
   S
   S
   S
   S
   S
   S
   S
   S
   S
   S
   S
   S
   S
   S
   S
   S
   < **77** @ tal y he querido retratar a Sonia Valiente Inscribels aqui renzar \* 2023-09-20 Finalizar 2023-09-20 táximo de / 18:30 20:30 × ncluir Mapa en e Vento público Q Lañadir región de pie de página con Lañadir región de pie de página con Latá este Evento Activo? As al evento está activo, cree un vi sigunni.upv.es/es/chv Incluir Mapa en la Ubicación del Ev Evento públ 10 m 🛩 Guardar 🛛 🛇 Guardar y Listo 🛛 🗙 Cancelar 🚳 🗖 🚺 🧿 🙍 🔕 ^ 🖡 🗊 di) 24 **R**0 🦲 35°С Ма
- 5. Ingresa la fecha y hora de inicio y fin del evento.

6. Si hay un límite de participantes, introdúcelo. Si no hay límite, déjalo en blanco.

🗊 | 😤 Noevo Evento ( Alumni UPV 🛛 🗴 🍖 Configurar Evento - Club de la:: X

| ar contenido Find content. | tons | ulta DARDE o Docu. jubilado                                            | Consulta Log de emails automáticos Editar atajos                                                                                                    | 1.00 |
|----------------------------|------|------------------------------------------------------------------------|----------------------------------------------------------------------------------------------------|------|
|                            |      | Completes Description                                                  | Premine Affridi,                                                                                                    |      |
|                            |      | Contenuar *<br>Pholocar<br>Numero Allocaro de<br>Participantes Ø<br>La |                                                                                                    |      |
|                            |      | ) Evento campei estra<br>✓ Guardar Ø Guarda                            | y y table 🗶 Cannolder<br>Teches die acceso: D<br>Swennlakt per SmOH 53.5. CLUDH was diepentik an finne allems lage faunneta 502 kills,<br>Sowarpe CLODH, fai nichtanski y namme annee Smok daumentalen. |      |

7. Marca las opciones de "Evento Público" y "Evento Activo".

| Q Buscar @Contacton #      | Contribuciones Etimentos Etit | nvios de Corres Ettienbros                                                                                                   | En Casos i de Informais de Administrar (D'Ayuda                                                                                                    |     |  |    |
|----------------------------|-------------------------------|----------------------------------------------------------------------------------------------------|----------------------------------------------------------------------------------------------------|-----|--|----|
| ger contenids Find content | many parts of                 | nesita DARDE e Doce, jubilado                                                                                                | Consulta Log de emaile automáticos - Faltar atajos                                                                                                    |     |  | 11 |
|                            |                               | Completer Description<br>Commental *<br>Manual Palanter de<br>Manual Palanter de<br>Manual Palanter de<br>Manual Palanter de |                                                                                                    | -   |  |    |
|                            |                               |                                                                                                    | Tedat in according to the set of a locate and reporting to the set of the set of the set | 010 |  |    |

8. Sube una imagen con las dimensiones especificadas. La imagen debe ser de 300 píxeles de ancho por 183 de alto.

| 🕲 🗊 👌 Nuevo Evento ( Alumni UPV 🛛 🗙 👌                                                                                                    | Configurar Evento - Cluib de lect 🗙 🕂                                                                                                    |                                                                                                    | - 0                                  | ×    |
|----------------------------------------------------------------------------------------------------|----------------------------------------------------------------------------------------------------|----------------------------------------------------------------------------------------------------|--------------------------------------|------|
| ← C                                                                                                    | om/event/manage/settings?reset=1&action=update&                                                                                                    | de 199                                                                                                    | A 4 0 4 0 4 5                        | b    |
| Q De Buscar 🗟 Contactos 🖽 Contribucione                                                                                                    | is ≣Eventos ⊠Envios de Correo I≣Miembros                                                                                                    | 🗈 Casos 🚂 Informes 🕫 Administrar 🗘 Ayuda                                                                                                    | *                                    | ٩    |
| Agregar contanido Find contant                                                                                                    | onsulta DARDE o Docu. jubilado                                                                                                    | Consulta Log de emailis automáticos Editar atajos                                                                                                    | 1+                                   |      |
| · · · · ·                                                                                                    | Completer Description                                                                                                    |                                                                                                    |                                      | 0    |
|                                                                                                    | Completar Description                                                                                                    | B Fuence HTML X The Car Car I was a Stranger                                                                                                    |                                      |      |
|                                                                                                    |                                                                                                    |                                                                                                    |                                      | +    |
|                                                                                                    |                                                                                                    | Estilo - Norma - 25 9<br>Cue tuvieran mis mismos problemas y anhelos. Nada de vidas maravillosas que me quedaban como muy alejadas                                                                                                    |                                      |      |
|                                                                                                    |                                                                                                    | Creo que València es un escenario de novela maravilloso porque la ciudad es un crisol social y he querido retratar a<br>recreación que basen la rue audor, que activa interación de caudada que no interactiva un con or la Creo Vira o na el                                                                                                    |                                      |      |
|                                                                                                    |                                                                                                    | Barrio de la Luza                                                                                                    |                                      |      |
|                                                                                                    |                                                                                                    | Sonia Vallente                                                                                                    |                                      |      |
|                                                                                                    |                                                                                                    | inscribete ange                                                                                                    |                                      |      |
|                                                                                                    |                                                                                                    |                                                                                                    |                                      |      |
|                                                                                                    |                                                                                                    | body p                                                                                                    |                                      |      |
| Sector of America State                                                                                                    | Comenzar *                                                                                                    | 2023-09-20 18:30                                                                                                    |                                      |      |
|                                                                                                    | Finalizar                                                                                                    | 2023-09-20 20:30 *                                                                                                    |                                      |      |
| and the second second se | Numero Máximo de<br>Participantes O                                                                                                    |                                                                                                    |                                      |      |
| Total Sector Sector                                                                                                    | and the second second se | Incluir Mapa en la Ubicación del Evento  Evento  Evento público:  Evento                                                                                                    |                                      |      |
|                                                                                                    |                                                                                                    | 🖸 cAñadir región de pie de página con Twitter, Facebook y Linkedin a los botones de compartir y scripta? Q                                                                                                    |                                      |      |
|                                                                                                    |                                                                                                    | L'Está este Evento Activo?<br>Cuando el evento esté activo, cree un vínculo a la página de información del evento copiando y pegando esta URL.                                                                                                    |                                      |      |
|                                                                                                    |                                                                                                    | https://www.alumni.upv.es/es/civicrm/event/info?reset=1&id=159                                                                                                    |                                      |      |
|                                                                                                    | Evento campos extra                                                                                                    | 15                                                                                                    |                                      |      |
|                                                                                                    | ✓ Guardar O'Guarda                                                                                                    | ar y Listo 🕱 Cancelar                                                                                                    |                                      |      |
|                                                                                                    |                                                                                                    | Terlas de arca                                                                                                    | so: 0                                |      |
|                                                                                                    |                                                                                                    |                                                                                                    |                                      |      |
|                                                                                                    |                                                                                                    | Desamilado por DivOMM 3.25.2. CivIOMI está deponible en forme abierta lego la Lucenza GRU ADRL.<br>Descarger DivIOMI, Une incidencias y reportar entresa. Civilia documentation.                                                                                                    |                                      |      |
|                                                                                                    |                                                                                                    |                                                                                                    |                                      | -    |
|                                                                                                    |                                                                                                    |                                                                                                    |                                      | ß    |
|                                                                                                    |                                                                                                    |                                                                                                    | - 100° Maximum andria da 🖡 📭 da 1829 | -    |
|                                                                                                    |                                                                                                    |                                                                                                    | 24/07/2023                           | (017 |
| 🕲 🗊 👌 Nuevo Evento ( Alumni UPV 🛛 🗴 🍖                                                                                                    | Configurar Evento - Club de lect 🗙 🕂                                                                                                    |                                                                                                    | - 0                                  | ×    |
| ← C                                                                                                    | cm/event/manage/settings?reset=18iaction=update8                                                                                                    | ad=159                                                                                                    | * ☆ 田 ☆ @ % * …                      | b    |
| 🔍 🕨 Q Buscar 🗟 Contactos 🖽 Contribucióne                                                                                                    | es ∰Eventos ⊠Envios de Correo IIMiembros                                                                                                    | 🗈 Casos 🕍 Informes 🕫 Administrar 🖨 Ayuda                                                                                                    |                                      | Q,   |
| Agregar contenido Find content                                                                                                    | onsulta DARDE o Docu. jubilado                                                                                                    | Consulta Log de emails automáticos Editar atajos                                                                                                    | 1=                                   |      |
|                                                                                                    |                                                                                                    | personages que nacem la que poecam, que valam anapeola en recesique no sepontem ya sea en la Cean via o en en<br>Barrio de la Luz».                                                                                                    |                                      | 0    |
| *                                                                                                    |                                                                                                    | Sònia Valiente                                                                                                    |                                      |      |
|                                                                                                    |                                                                                                    | inscribete anaj                                                                                                    |                                      |      |
|                                                                                                    |                                                                                                    |                                                                                                    |                                      | Ŧ    |
|                                                                                                    |                                                                                                    | body p                                                                                                    |                                      |      |
| Maammed - J                                                                                                    | Comenzar *                                                                                                    | 2023-09-20 18:30                                                                                                    |                                      |      |
|                                                                                                    | Finalizar                                                                                                    | 2023-09-20 20:30 *                                                                                                    |                                      |      |
| particular.                                                                                                    | Número Máximo de<br>Participantes Ø                                                                                                    |                                                                                                    |                                      |      |
| Sector And                                                                                                    |                                                                                                    | Incluir Mapa en la Ubicación del Evento                                                                                                    |                                      |      |
|                                                                                                    |                                                                                                    | Evento publico     Evento publico     Evento publico     Evento publico     Evento publico     Evento publico     Evento publico     Evento publico     Evento     Evento | 1                                    |      |
|                                                                                                    |                                                                                                    | Está este Evento Activo?                                                                                                    |                                      |      |
|                                                                                                    |                                                                                                    | https://www.alumni.upv.es/es/civicrm/event/info?reset=18id=159                                                                                                    |                                      |      |
|                                                                                                    | Evento campos extr                                                                                                    | 5                                                                                                    | -                                    |      |
|                                                                                                    |                                                                                                    | La Imagen ha de ser de 300px de ancho por 183x de alto                                                                                                    |                                      |      |
|                                                                                                    | Fotografia                                                                                                    | Elegir archivo No se ha seleccionado ningún archivo                                                                                                    |                                      |      |
|                                                                                                    |                                                                                                    |                                                                                                    |                                      |      |
|                                                                                                    | conterest to an a local                                                                                                    | Archivo adjunto:                                                                                                    |                                      |      |
|                                                                                                    | Visibilidad *                                                                                                    | Evento público , 🖈                                                                                                    |                                      |      |
|                                                                                                    | 🗸 Guardar 🚺 👁 Guard                                                                                                    | arytisto 🗶 Cancelar                                                                                                    |                                      |      |
|                                                                                                    | and a second second second                                                                                                    |                                                                                                    |                                      |      |
|                                                                                                    |                                                                                                    | Teclas de acce                                                                                                    | so: 0                                |      |
|                                                                                                    |                                                                                                    | Deservisión por CivICMI 5.23.2. CivICMI exist disposible en forme ablents hepi la Lipenia CivICMI.<br>Descorpto CivICMI, Vie incidencias y reportar entres. Cellos discumentation.                                                                                                    |                                      |      |
|                                                                                                    |                                                                                                    | The second second second second second second second second second second second second second second second se                                                                                                    |                                      | -    |
|                                                                                                    |                                                                                                    |                                                                                                    |                                      |      |
|                                                                                                    |                                                                                                    |                                                                                                    |                                      | 65   |
|                                                                                                    |                                                                                                    |                                                                                                    | 24/07/2023                           | -    |

 En la pestaña de localización, indica dónde se celebrará. Si ya has usado la ubicación antes, selecciona "Usar Localización Existente". Si es nueva, crea la ubicación ingresando la dirección completa y guárdala.

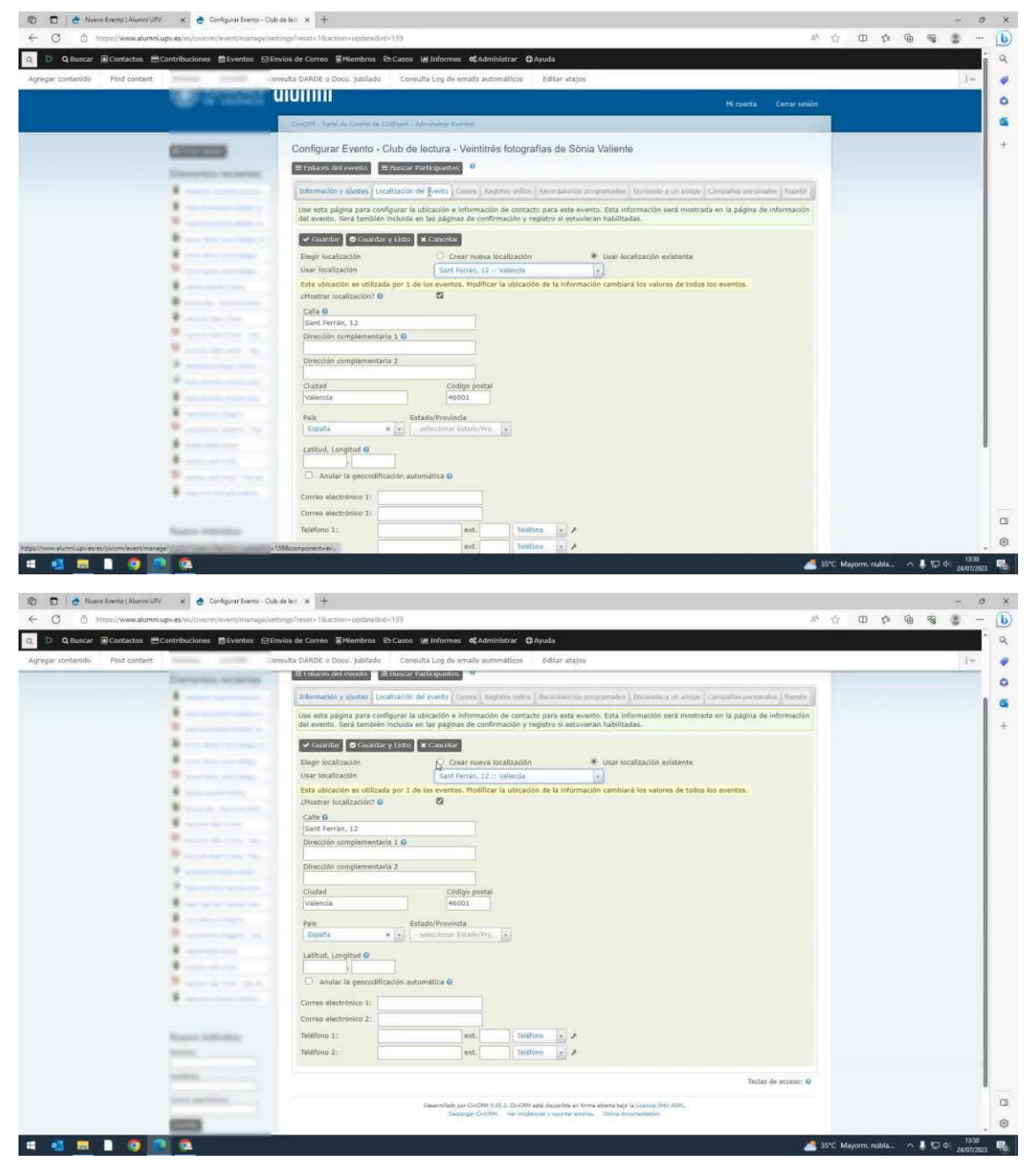

| O Buscar El Contactos El Contribuciones El Suppler Silve                                                                                                    | ios da Carran ElMiembras Di Carne La Informas di Administras Di Asuda                                                                               |       |      |   | 1   |
|----------------------------------------------------------------------------------------------------|----------------------------------------------------------------------------------------------------|-------|------|---|-----|
| Gescar Concactos (Controbuciones Eleventos (Ser                                                                                                    | kas se correb Enteninos El casos El mormes la Auminiscia: Uniquia                                                                                   |       |      |   | _   |
| r contenido Find content con                                                                                                    | sulta DARDE o Docu. jubilado Consulta Log de emails automáticos Editar atajos                                                                       |       | <br> | P | 177 |
| Energence, secondari                                                                                                    |                                                                                                    |       |      |   |     |
|                                                                                                    | Información y ajustes Localización del evento Contra Registro unine Reconstantes programados Enviende a un ampo Campulas persuados Rep              | die 1 |      |   | 1   |
|                                                                                                    | Use esta página para configurar la ubicación e información de contacto para este evento. Esta información será mostrada en la página de información | nök   |      |   |     |
| and the second second se                                                                                                    | del evento. Sera también incluida en las paginas de confirmación y registro si estuvieran habilitadas.                                              |       |      |   |     |
| B                                                                                                    | 🛩 Guardan 🖉 Guardar y Listo 🕱 Cancelar                                                                                                    |       |      |   |     |
|                                                                                                    | Elegir localización 🔅 🔘 Crear nueva localización 🔅 Usar localización existente                                                                      |       |      |   |     |
| B survey and the second                                                                                                    | Usar localización Sant Ferrán, 12 :: Valencia                                                                                                    |       |      |   |     |
| *                                                                                                    | Esta ublicación es utilizada por 1 de los eventos. Modificar la ublicación de la información cambiará los valores de todos los eventos.             |       |      |   |     |
| · · · · · · · · · · · · · · · · · · ·                                                                                                    | chiefe                                                                                                    |       |      |   |     |
| 8                                                                                                    | Sant Ferrán, 12                                                                                                    |       |      |   |     |
| ······································                                                                                                    | Dirección complementaria 1 🖸                                                                                                    |       |      |   |     |
| B and an other set                                                                                                    |                                                                                                    |       |      |   |     |
|                                                                                                    | Dirección complementaria 2                                                                                                    |       |      |   |     |
| P and a second second                                                                                                    | Ciudad Código postal                                                                                                    |       |      |   |     |
| ¥                                                                                                    | Valencia 46001                                                                                                    |       |      |   |     |
| 8                                                                                                    | Pais Estado/Provincia                                                                                                    |       |      |   |     |
| B announcement on                                                                                                    | España * + seleccionar Estado/Pro. +                                                                                                    |       |      |   |     |
| ¥                                                                                                    | Latitud, Longitud 0                                                                                                    |       |      |   |     |
| · · · · · · · · · · · · · · · · · · ·                                                                                                    |                                                                                                    |       |      |   |     |
| 🖉 anna 10 fair 10 an                                                                                                    | 🗇 Anular la geocodificación automática 🖯                                                                                                    |       |      |   |     |
| 8                                                                                                    | Correo electrónico 1:                                                                                                    |       |      |   |     |
|                                                                                                    | Correo electrónico 2:                                                                                                    |       |      |   |     |
| Research and a first state                                                                                                    | Teléfono 1: ext. Teléfono · J                                                                                                    |       |      |   |     |
| in the second second second second second second second second second second second second second second second                                                                                                    | Teléfono 2 avt Teléfono a A                                                                                                    |       |      |   |     |
|                                                                                                    |                                                                                                    |       |      |   |     |
| Contraction of Contraction of Contra | Tectas de acces                                                                                                    | 0:0   |      |   |     |
|                                                                                                    |                                                                                                    |       |      |   |     |
|                                                                                                    | Desarrollads por CiviCRM 3.23.3, CiviCRM aski disponities an forma alterna bags la License GNU ACIP.                                                |       |      |   |     |

10. Guarda la información y ¡listo! El evento se creará en la página web.